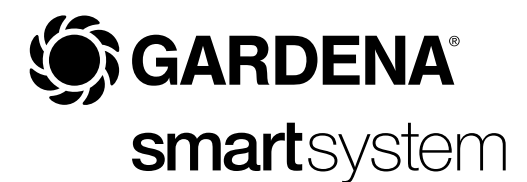

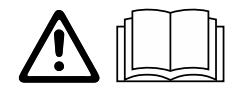

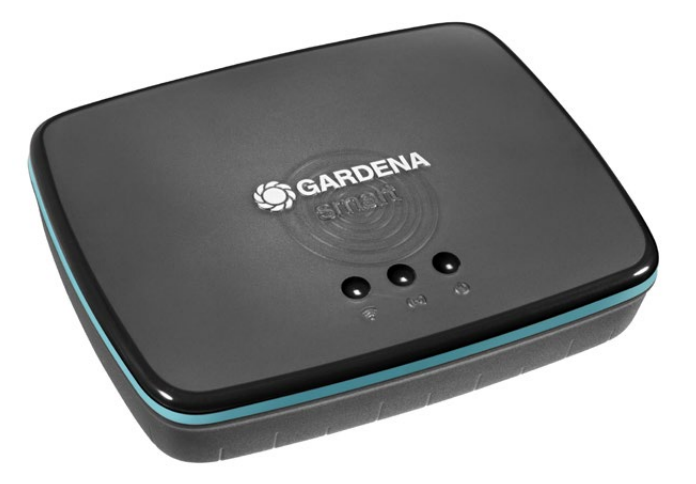

pl Instrukcja obsługi smart Gateway

## **GARDENA** smart Gateway

| 1. WSKAZÓWKI BEZPIECZEŃSTWA |
|-----------------------------|
| 2. FUNKCJA                  |
| 3. URUCHOMIENIE             |
| 4. OBSŁUGA 15               |
| 5. KONSERWACJA 16           |
| 6. PRZECHOWYWANIE           |
| 7. USUWANIE USTEREK         |
| 8. DANE TECHNICZNE 18       |
| 9. GWARANCJA/SERWIS         |
| 10. UTYLIZACJA              |

Ze względu na bezpieczeństwo dzieci do 16. roku życia oraz osoby, które nie zapoznały się z niniejszą instrukcją obsługi, nie mogą obsługiwać tego produktu. Osoby o ograniczonych zdolnościach fizycznych lub umysłowych mogą używać produktu pod warunkiem, że są nadzorowane przez kompetentną osobę lub zostały przez nią odpowiednio pouczone. Należy nadzorować dzieci, aby zapewnić, że nie będą bawić się produktem. Nie wolno używać produktu, jeśli użytkownik jest zmęczony, chory, pod wpływem alkoholu, narkotyków lub lekarstw.

## Użytkowanie zgodnie z przeznaczeniem:

**GARDENA smart Gateway** jest przeznaczony do automatycznego sterowania produktami smart system w prywatnych ogrodach i ogródkach działkowych poprzez aplikację **GARDENA smart App**.

GARDENA smart Gateway ustawia się i obsługuje poprzez aplikację GARDENA smart App.

### WAŻNE!

Należy starannie zapoznać się z instrukcją obsługi i zachować ją do późniejszego wykorzystania.

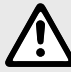

### NIEBEZPIECZEŃSTWO! Ryzyko uduszenia!

Istnieje ryzyko połknięcia drobnych części. W przypadku małych dzieci istnieje ryzyko uduszenia plastikową torebką.

→ Dzieci należy trzymać z dala od miejsca montażu produktu.

Nie otwierać produktu.

Używać produktu wyłącznie z załączonym osprzętem.

Podłączony zasilacz należy chronić przed wilgocią.

Produkt można eksploatować w zakresie temperatur 0 °C do +40 °C.

Nie używać przewodów do połączenia produktu z innymi produktami na zewnątrz.

Urządzenia bliskiego zasięgu i antena WLAN są wbudowane w produkt.

Zasilanie przez kabel LAN nie jest możliwe.

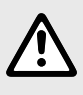

### NIEBEZPIECZEŃSTWO! Ryzyko zatrzymania krążenia!

Produkt wytwarza podczas pracy pole elektromagnetyczne. To pole elektromagnetyczne może wpływać na działanie aktywnych lub pasywnych implantów medycznych (np. rozruszników serca), co może prowadzić do poważnych obrażeń lub śmierci.

- → Przed użyciem tego produktu należy skonsultować się z lekarzem i producentem implantu.
- → Po użyciu urządzenia należy odłączyć wtyczkę sieciową od gniazda zasilania.

## 2. FUNKCJA

### Wskaźniki LED:

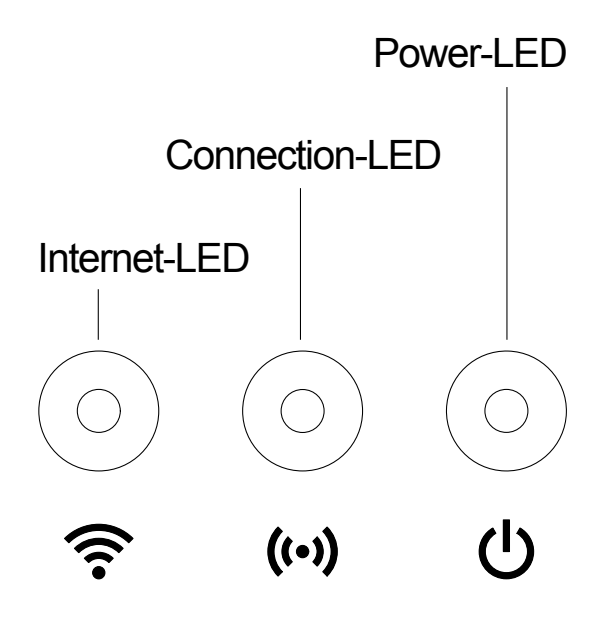

| 3 | Dioda LED połączenia z Internetem: |                                                  |  |
|---|------------------------------------|--------------------------------------------------|--|
| • | Zielona:                           | połączony z routerem i serwerem                  |  |
|   | Żółta:                             | tryb konfiguracyjny – brak połączenia z routerem |  |
|   | Czerwona:                          | brak połączenia                                  |  |
|   | Miga na czerwono:                  | połączenie z routerem; niepołączony z serwerem   |  |
|   |                                    |                                                  |  |

## ((•)) Dioda LED połączenia:

| Miga na zielono: | dane są odbierane |
|------------------|-------------------|
| Miga na żółto:   | dane są wysyłane  |

# UDioda LED zasilania:

|   | Zielona:         | produkt podłączony do sieci                    |
|---|------------------|------------------------------------------------|
|   | Miga na zielono: | proces uruchamiania                            |
|   | Żółta:           | 1. przeprowadzane jest resetowanie do ustawień |
|   |                  | fabrycznych                                    |
|   |                  | 2. błąd (konieczne ponowne uruchomienie)       |
| Μ | liga na żółto:   | aktualizacja oprogramowania                    |
| С | zerwona:         | poważny błąd (konieczne ponowne uruchomienie)  |

## **3. URUCHOMIENIE**

### Zawartość zestawu:

- smart Gateway
- Zasilacz
- Kabel LAN

# Aktualizacja oprogramowania firmowego urządzenia smart Gateway:

Do instalacji gateway konieczne jest połączenie z Internetem. W celu korzystania ze wszystkich funkcji urządzenia zalecamy dokonanie aktualizacji oprogramowania sprzętowego.

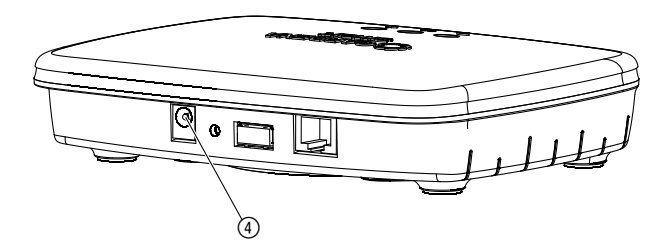

- 1. Wtyczkę zasilacza sieciowego podłączyć do gniazdka.
- 2. Przewód zasilający podłączyć do gniazda ④ gateway.
- 3. Połączyć gateway z routerem za pomocą dołączonego kabla LAN. Oprogramowanie sprzętowe gateway zostanie zaktualizowane. Proces ten może potrwać do 15 minut (w zależności od połączenia internetowego). Gdy dioda LED połączenia z Internetem i dioda LED zasilania zaczną świecić się na zielono, oznacza to, że gateway został pomyślnie zaktualizowany. Teraz można połączyć gateway ze smart App. W tym celu można w dalszym ciągu korzystać z kabla LAN lub połączyć się z siecią WLAN.

Teraz można wybrać lokalizację gateway.

### Właściwa lokalizacja gateway:

- Zalecamy umieszczenie gateway w pobliżu okna wychodzącego na ogród.
- Produktu należy używać tylko w pomieszczeniach.
- Nie używać w piwnicach oraz w pobliżu metalowych płyt lub silników.
- Łączność radiowa może być zakłócona przez czynniki zewnętrzne takie jak silniki elektryczne lub niesprawne urządzenia elektryczne.
- Zasięg łączności radiowej może być ograniczony w budynkach (np. przez ściany żelbetowe) i na otwartej przestrzeni (np. przez dużą wilgotność powietrza).
- Unikać wystawiania na działanie wilgoci, pyłu, a także promieni słonecznych lub innego promieniowania cieplnego.

## Montaż gateway na ścianie (opcjonalnie):

Obie śruby (nie zawarte w zestawie) do powieszenia gateway powinny zostać wkręcone w odstępie **A** 75 mm w poziomie/**B** 50 mm w pionie, średnica łba śruby nie może przekraczać 8 mm.

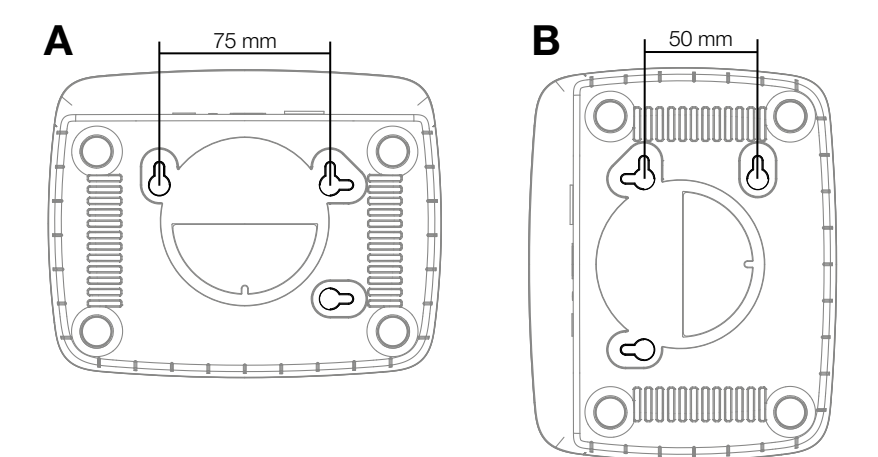

- 1. Śruby wkręcić w ścianę w odstępach A 75 mm/B 50 mm.
- 2. Zawiesić gateway.

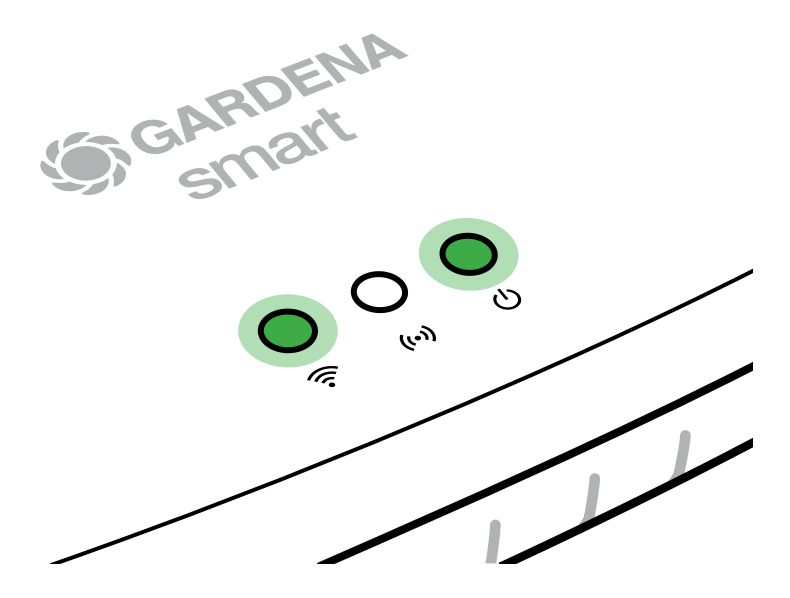

- 1. Pobierz aplikację **GARDENA smart App** ze sklepu App Store (Apple) lub Google Play.
- 2. Postępować zgodnie z instrukcjami w aplikacji.

### Połączenie poprzez sieć WLAN:

W celu aktywowania sieci do konfiguracji należy wyjąć kabel LAN z gniazda (świeci się żółta dioda LED połączenia z Internetem). Jeżeli dioda ciągle świeci na czerwono, nacisnąć krótko przycisk Reset ⑦.

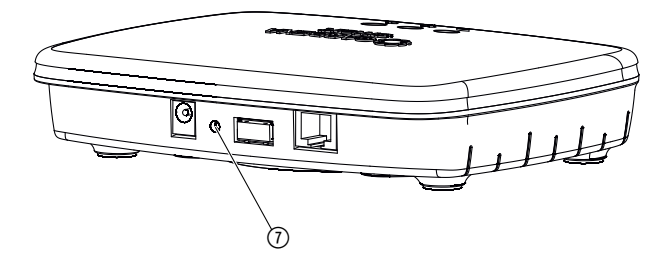

# Sieć do konfiguracji jest aktywna, gdy dioda LED połączenia z Internetem świeci się na żółto.

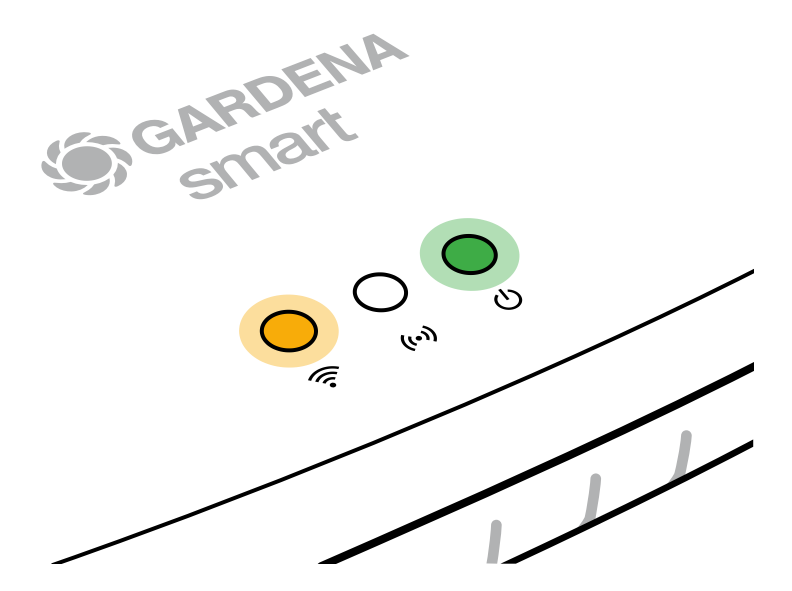

Sieć do konfiguracji jest aktywna przez 15 minut. Po upływie 15 minut można ponownie aktywować sieć do konfiguracji, krótko naciskając przycisk Reset ⑦.

# Konfigurowanie WLAN za pomocą urządzenia z systemem operacyjnym iOS (iPhone, iPad):

- 1. Pobierz aplikację GARDENA smart App ze sklepu App Store (Apple).
- 2. Postępować zgodnie z instrukcjami w aplikacji.

|    | Kod Apple HomeKit jest<br>podany na spodniej stronie<br>gateway                                                                                  | Brak kodu Apple HomeKit<br>na spodniej stronie gateway                                                                                           |  |
|----|----------------------------------------------------------------------------------------------------|----------------------------------------------------------------------------------------------------|--|
| 1. | Odczekać, aż dioda LED połączenia<br>z Internetem zaświeci się na żółto<br>(sieć do konfiguracji jest aktywna).                                  | Otworzyć aplikację <b>GARDENA</b><br><b>smart App</b> i postępować zgodnie<br>z instrukcjami dotyczącymi pierwszej<br>konfiguracji.              |  |
|    | Jeżeli dioda połączenia z Internetem<br>świeci się na czerwono, nacisnąć<br>krótko przycisk Reset w celu akty-<br>wowania sieci do konfiguracji. |                                                                                                    |  |
| 2. | Otworzyć <b>aplikację Apple Dom</b><br>(jest ona standardowo zainstalo-<br>wana na mobilnym urządzeniu<br>z systemem iOS).                       | Następnie w aplikacji <b>GARDENA</b><br><b>smart App</b> przejść do:<br><i>Ustawienia → SmartHome</i>                                            |  |
|    |                                                                                                    | Ieraz wyświetlony zostanie kod<br>instalacyjny Apple-HomeKit.                                                                                    |  |
| 3. | Wybrać opcję " <i>Dodaj urządzenie</i> ".                                                                                                    | Zanotować kod<br>( <b>wskazówka:</b> kod nie zmienia się<br>i jest na stałe przyporządkowany<br>do danego urządzenia gateway).                   |  |
| 4. | Zeskanować kod HomeKit<br><b>na spodniej stronie gateway</b> .                                                                                   | Odczekać, aż dioda LED połączenia<br>z Internetem zaświeci się na żółto<br>(sieć do konfiguracji jest aktywna).                                  |  |
|    |                                                                                                    | Jeżeli dioda połączenia z Internetem<br>świeci się na czerwono, nacisnąć<br>krótko przycisk Reset w celu akty-<br>wowania sieci do konfiguracji. |  |

|    | Kod Apple HomeKit jest<br>podany na spodniej stronie<br>gateway                                        | Brak kodu Apple HomeKit<br>na spodniej stronie gateway                                                                                                    |  |
|----|----------------------------------------------------------------------------------------------------|----------------------------------------------------------------------------------------------------|--|
| 5. | Odczekać, aż dioda LED<br>połączenia z Internetem<br>i dioda LED zasilania<br>zaświecą się na zielono. | Otworzyć <b>aplikację Apple Home</b><br>(jest ona standardowo zainstalowana<br>na mobilnym urządzeniu z systemem<br>iOS) i postępować zgodnie z instruk-<br>cjami: |  |
|    |                                                                                                    | – Dodaj urządzenie                                                                                                    |  |
|    |                                                                                                    | – Brak kodu lub możliwości jego<br>zeskanowania                                                                                                    |  |
|    |                                                                                                    | <ul> <li>Wprowadź kod ręcznie</li> </ul>                                                                                                    |  |
| 6. | Teraz gateway można połączyć<br>z aplikacją <b>GARDENA smart App</b> .                                 | Odczekać, aż dioda LED połączenia<br>z Internetem i dioda LED zasilania<br>zaświecą się na zielono.                                                                |  |

### Konfigurowanie sieci WLAN za pomocą urządzenia z systemem operacyjnym Android lub aplikacji internetowej (https://smart.gardena.com):

Odczekać, aż dioda LED połączenia z Internetem zaświeci się na żółto (sieć do konfiguracji jest aktywna).

Aby nawiązać połączenie poprzez sieć WLAN, konieczny jest identyfikator gateway. Identyfikator gateway znajduje się na naklejce na spodniej stronie gateway. Ponadto potrzebne jest hasło do sieci WLAN.

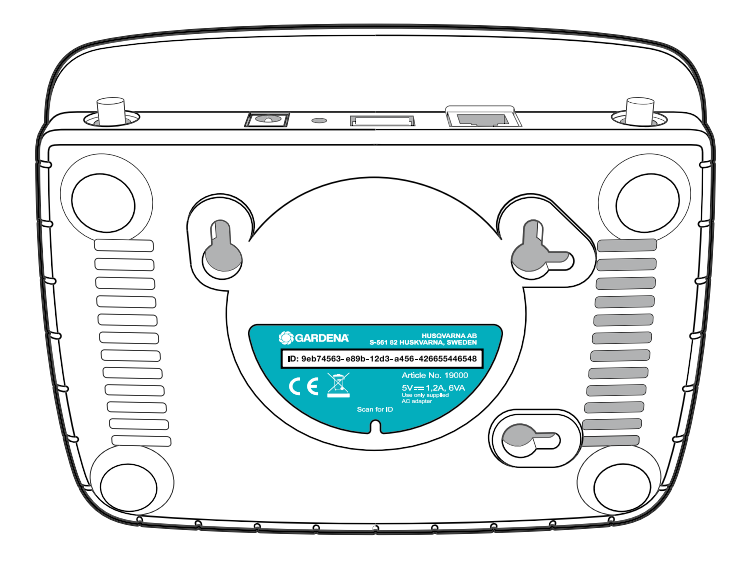

1. Nawiązać połączenie z siecią do konfiguracji GARDENA. W tym celu należy wejść w ustawienia sieci WLAN na smartfonie, tablecie lub komputerze.

Gateway powinien pojawić się tam jako dostępna sieć WLAN. Nazwa sieci rozpoczyna się od "GARDENA\_config.xxxx".

- 2. Połączyć się z siecią.
- 3. W przeglądarce internetowej otworzyć adres:

### http://10.0.0.1

(Należy pamiętać, aby w przeglądarce internetowej była uaktywniona obsługa "cookies" i JavaScript, w przeciwnym razie strona nie zostanie wyświetlona. Połączenie z gateway nie jest obsługiwane przez przeglądarkę Internet Explorer. Proszę skorzystać z innej przeglądarki, np. Safari lub Google Chrome.) *Wyświetlony zostanie interfejs gateway.* 

### Gateway ID: 9eb74563-e89b-12d3-a456-426655446548

Password Gateway Interface:

- 9eb74563
- Zalogować się za pomocą hasła składającego się z pierwszych ośmiu znaków identyfikatora gateway (patrz grafika). ID gateway znajduje się na spodniej stronie gateway.
- 5. Spośród dostępnych sieci **WLAN** wybrać własną sieć bezprzewodową, za pośrednictwem której gateway ma się łączyć z Internetem.
- 6. Wprowadzić hasło zabezpieczające własnej sieci WLAN i zatwierdzić.
- Odczekać, aż dioda LED połączenia z Internetem i dioda LED zasilania zaświecą się na zielono. Teraz gateway można połączyć z aplikacją GARDENA smart App.

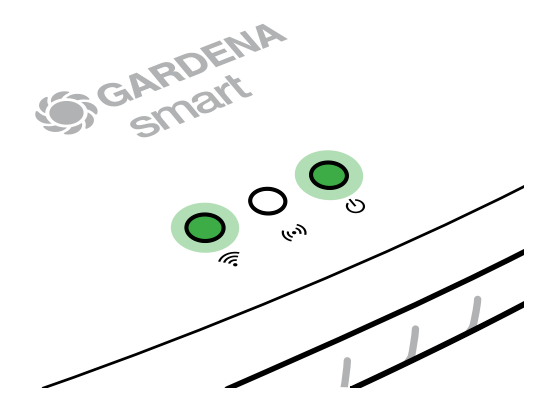

**Uwaga:** Ponieważ sieć do konfiguracji GARDENA nie dysponuje własnym dostępem do Internetu, smartfon, tablet lub komputer może automatycznie zakończyć połączenie z siecią do konfiguracji GARDENA lub wyświetlić komunikat o błędzie. W takim przypadku należy w ustawieniach smartfonu, tabletu lub komputera zezwolić, aby podtrzymywane były także połączenia bez dostępu do Internetu.

### 4. OBSŁUGA

### Obsługa poprzez aplikację GARDENA smart App:

Za pomocą aplikacji **GARDENA smart App** można sterować wszystkimi systemami **GARDENA smart system** z dowolnego miejsca i w dowolnym czasie. Bezpłatna aplikacja **GARDENA smart App** jest dostępna w sklepach App Store (Apple) i Google Play.

Wszystkie systemy **GARDENA smart system** można zintegrować za pomocą aplikacji. W tym celu należy postępować zgodnie z instrukcjami w aplikacji.

### Przywrócenie ustawień fabrycznych:

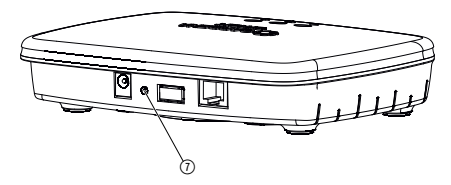

smart Gateway zostanie zresetowany (nie zostanie usunięty z istniejącego konta GARDENA smart system).

Z funkcji Reset można skorzystać, jeśli na przykład użytkownik chce połączyć gateway z nową siecią WLAN.

- 1. Odłączyć gateway od sieci.
- 2. Podłączając gateway ponownie do zasilania, przytrzymać przycisk Reset ⑦, aż dioda LED zasilania zaświeci się na żółto.
- 3. Zwolnić przycisk Reset () i przystąpić do uruchomienia (patrz 3. URUCHOMIENIE).
- 4. Odczekać, aż dioda LED zasilania zacznie świecić się na zielono. *Proces ten może potrwać maks. 15 minut.*

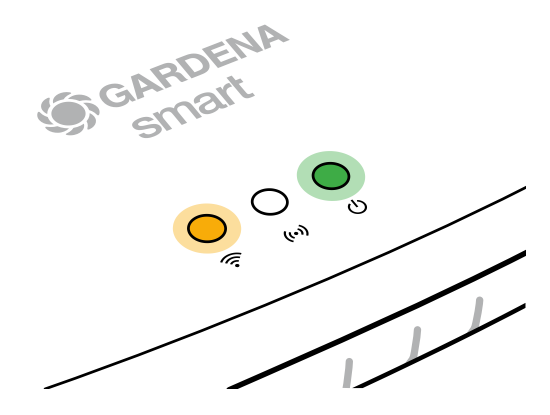

### **5. KONSERWACJA**

### Czyszczenie gateway:

Nie używać żrących środków czyszczących ani środków do szorowania.

 $\rightarrow$  Gateway czyścić wilgotną szmatką (nie używać rozpuszczalników).

## 6. PRZECHOWYWANIE

### Przerwa w używaniu:

### Produkt przechowywać poza zasięgiem dzieci.

→ Nie przechowywać produktu na zewnątrz, jeśli nie jest używany.

### 7. USUWANIE USTEREK

### **Problem:**

Dioda LED połączenia z Internetem miga na czerwono.

### Możliwa przyczyna:

Gateway nie może osiągnąć wymaganych portów.

### Postępowanie:

Połączenia wychodzące z gateway muszą osiągnąć następujące porty w Internecie i/lub na routerze. (Zwykle nie jest konieczna zmiana konfiguracji, niniejsza lista zawiera wartości referencyjne dla zaawansowanych użytkowników):

- 53 TCP / UDP (DNS)
- 67/68 UDP (DHCP)
- 123 TCP / UDP (NTP)
- 80 TCP (HTTP)
- 443 TCP (HTTPS)

W przypadku wystąpienia jakichkolwiek usterek można znaleźć niektóre często zadawane pytania tutaj:

### www.gardena.com

### WSKAZÓWKA:

Naprawy mogą być wykonywane tylko przez punkty serwisowe GARDENA lub przez autoryzowanych przedstawicieli GARDENA.

→ W przypadku wystąpienia innych zakłóceń prosimy o kontakt z serwisem GARDENA.

### 8. DANE TECHNICZNE

| smart Gateway                                        | Jednostka  | Wartość                            |
|------------------------------------------------------|------------|------------------------------------|
| Temperatura robocza (wewnątrz)                       | °C         | 0 do +40                           |
| Wewnętrzne urządzenie<br>bliskiego zasięgu (SRD)     |            |                                    |
| Zakres częstotliwości                                | MHz        | 863 – 870                          |
| Maksymalna moc nadawcza                              | mW         | 25                                 |
| Zasięg łączności radiowej<br>na otwartej przestrzeni | m (ok.)    | 100                                |
| WLAN                                                 |            |                                    |
| Zakres częstotliwości                                | MHz        | 2400 – 2483,5                      |
| Maksymalna moc nadawcza                              | mW         | 100                                |
| Obsługiwane standardy                                |            | IEEE 802.11b/g/n                   |
| Ethernet                                             |            |                                    |
| Port                                                 |            | 1 LAN port via RJ45 socket         |
| Transmisja danych                                    |            | Standard Ethernet 10/100<br>Base-T |
| Zasilacz                                             |            |                                    |
| Napięcie sieciowe                                    | V (AC)     | 100 – 240                          |
| Częstotliwość sieciowa                               | Hz         | 50 - 60                            |
| Maks. napięcie wyjściowe                             | V (DC)     | 5                                  |
| Znamionowe napięcie<br>wyjściowe                     | А          | 1                                  |
| Pobór mocy jednostki gateway                         | V (DC) / A | 5/1                                |
| Wymiary (szer. x wys. x gł.)                         | mm         | 57 x 128 x 58                      |
| Waga                                                 | g          | 120                                |

## Deklaracja zgodności:

GARDENA Manufacturing GmbH oświadcza, że typ urządzenia radiowego (art. 19000/19005) jest zgodny z Dyrektywą 2014/53/UE.

Kompletna treść deklaracji zgodności jest dostępna na stronie internetowej:

### www.gardena.com

### 9. GWARANCJA/SERWIS

## 9.1 Rejestracja produktu:

Zarejestruj swój produkt na stronie gardena.com/registration.

## 9.2 Serwis:

Aktualne dane kontaktowe naszego serwisu znajdują się na odwrocie i w Internecie:

Polska: https://www.gardena.com/pl/serwis-i-wsparcie/porady/kontakt/

## **10. UTYLIZACJA**

(zgodnie z Dyrektywą 2012/19/UE)

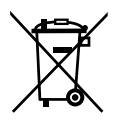

Produktu nie wolno utylizować razem z normalnymi odpadami komunalnymi. Produkt należy zutylizować zgodnie z lokalnymi przepisami ochrony środowiska.

### WAŻNE!

Produkt należy zutylizować za pośrednictwem lokalnego zakładu utylizacji odpadów.

### **Oprogramowanie Open Source:**

Urządzenie zawiera oprogramowanie Open Source. Na życzenie firma GARDENA oferuje kopię kompletnego kodu źródłowego chronionych prawem autorskim pakietów oprogramowania Open Source wykorzystanych w niniejszym produkcie, w przypadku których taka oferta jest wymagana w ramach danej licencji. Oferta jest ważna przez okres trzech lat od daty zakupu produktu i dotyczy każdego, kto otrzyma tę informację. Aby otrzymać kod źródłowy, należy wysłać wiadomość w języku angielskim, niemieckim lub francuskim na adres:

### smart.open.source@husqvarnagroup.com

### Informacja o własności znaków towarowych:

Apple i logotyp Apple są znakami towarowymi stanowiącymi własność Apple Inc. zarejestrowanymi w Stanach Zjednoczonych i innych krajach. App Store jest znakiem usługowym firmy Apple Inc. zarejestrowanym w Stanach Zjednoczonych i innych krajach.

Google i logo Google Play są znakami towarowymi firmy Google LLC.

Inne znaki towarowe i nazwy handlowe są własnością odpowiednich właścicieli.

#### Deutschland / Germany

GARDENA Manufacturing GmbH Central Service Hans-Lorenser-Straße 40 D-89079 Ulm Produktfragen: (+49) 731 490-123 Reparaturen: (+49) 731 490-290 www.gardena.com/de/kontakt

#### Albania

KRAFT SHPK Autostrada Tirane-Durres Km 7 1051 Tirane Phone: (+355) 69 877 7821 info@kraft.al

#### Argentina

ROBERTO C. RUMBO S.R.L. Predio Norlog Lote 7 Benavidez. ZC: 1621 **Buenos Aires** Phone: (+54) 11 5263-7862 ventas@rumbosrl.com.ar

#### Armenia

AES Systems LLC Marshal Babajanyan Avenue 56/2 0022 Yerevan Phone: (+374) 60 651 651 masisohanyan@icloud.com

#### Australia

Husqvarna Australia Pty. Ltd. Locked Bag 5 Central Coast BC NSW 2252 Phone: (+ 61) (0) 2 4352 7400 customer.service@husqvarna.com.au

## Austria / Österreich Husqvarna Austria GmbH

Industriezeile 36 4010 Linz Tel.: (+43) 732 77 01 01-485 www.gardena.com/at/service/beratung/ kontakt/

#### Azerbaijan

Azerbaijan Progres Xüsusi Firması Aliyar Aliyev 212, Baku, Azerbaijan Sales: +994 70 326 07 14 Aftersales: +994 77 326 07 14 www.progress-garden.az info@progress-garden.az

#### Bahrain

M.H. Al-Mahroos BUILDING 208, BLOCK 356, ROAD 328 Salhiva Phone: +973 1740 8090 almahroos@almahroos.com

#### Belarus / Беларусь

000 «Мастер Гарден» 220118, г. Минск, улица Шаранговича, дом 7а Тел. (+375) 17 257 00 33 mg@mastergarden.by

#### Belgium

Husavarna Belgium ny Gardena Division Leuvensesteenweg 542 Planet II F 1930 Zaventem België

#### Bosnia / Herzegovina

Silk Trade d.o.o. Poslovna Zona Vila Br. 20 Phone: (+387) 61 165 593 info@silktrade.com.ba

#### Brazil

Nordtech Maguinas e Motores Ltd. Avenida Juscelino Kubitschek de Oliveira Curitiba 3003 Brazil Phone: (+55) 41 3595-9600 contato@nordtech.com.br www.nordtech.com.br

### Bulgaria

AGROLAND България АД бул. 8 Декември, № 13 Офис 5 1700 Студентски град София Тел.: (+359) 24 66 6910 info@agroland.eu

#### Canada / USA

GARDENA Canada Ltd. 125 Edgeware Road Unit 15 A Brampton L6Y 0P5 ON. Canada Phone: (+1) 905 792 93 30 gardena.customerservice@ husqvarnagroup.com

#### Chile

REPRESENTACIONES JCE S.A. AV. DEL VALLE NORTE 857 PISO 4 HUFCHURABA, SANTIAGO, CHILF Phone: (+ 56) 2 2414 2600 contacto@ice.cl

#### China

Husqvarna (Shanghai) Management Co., Ltd. 富世华(上海)管理有限公司 3F, Beng Square B, No 207, Song Hong Rd., Chang Ning District, Shanghai, PRC. 200335 上海市长宁区淞虹路207号明 基广场B座3楼, 邮编: 200335

#### Colombia

Equipos de Toyama Colombia SAS Cra. 68 D No 25 B 86 Of. 618 Edificio Torre Central Bonota Phone: +57 (1) 703 95 20 / +57 (1) 703 95 22 servicioalcliente@toyama.com.co www.toyama.com.co

#### Costa Rica

Exim CIA Costa Rica Calle 25A, B°. Montealegre Zapote San José Costa Rica Phone: (+506) 2221-5654 (+506) 2221-5659 eximcostarica@gmail.com

#### Croatia

Husovarna Austria GmbH Industriezeile 36 4010 L inz Phone: (+43) 732 77 01 01-485 service.gardena@husqvarnagroup.com

#### Cyprus

Pantelis Papadopoulos S.A. 92 Athinon Avenue Athens 10442 Greece Phone: (+30) 21 0519 3100 infocy@papadopoulos.com.gr

#### Czech Republic

Gardena Service Center Vrbno c/o Husqvarna Manufacturing CZ s.r.o. Jesenická 146 79326 Vrbno pod Pradedem Phone: 800 100 425 servis@gardena.cz

#### Denmark

GARDENA DANMARK Leirvei 19. st. 3500 Værløse Tlf.; (+45) 70 26 47 70 gardenadk@husgvarnagroup.com www.gardena.com/dk

### Dominican Republic

BOSQUESA, S.R.L Carretera Santiago Licey Km. 5 ½ Esquina Copal II. Santiago De Los Caballeros 51000 Dominican Republic Phone: (+1) 809-562-0476 contacto@bosquesa.com.do

#### Eavpt

Universal Agencies Co 26, Abdel Hamid Lotfy St. Giza Phone: (+20) 3 761 57 57

#### Estonia Husqvarna Eesti OÜ Valdeku 132 EE-11216 Tallinn info@gardena.ee

Finland Oy Husqvarna Ab Juurakkotie 5 B 2 01510 Vantaa www.gardena.fi

#### France

Husovarna France 9/11 Allée des pierres mayettes 92635 Gennevilliers Cedex France http://www.gardena.com/fr N° AZUR: 0 810 00 78 23 (Prix d'un appel local)

#### Georgia

Transporter LLC #70, Beliashvili street 0159 Tbilisi, Georgia Number: (+995) 322 14 71 71 info@transporter.com.ge www.transporter.com.ge

#### Service Address and Importer to Great Britain

Husqvarna UK Ltd Preston Road Aycliffe Industrial Park Newton Aycliffe County Durham DI 5 6UP Phone: (+44) (0) 344 844 4558 info.gardena@husqvarna.co.uk

Greece Π.ΠΑΠΑΔΟΠΟΥΛΟΣ ΑΕΒΕ Λεωφ. Αθηνών 92 Αθήνα T.K.104 42 Ελλάδα Τηλ. (+30) 210 5193 100 info@papadopoulos.com.gr

#### Hong Kong

Tung Tai Company 151-153 Hoi Bun Road Kwun Tong Kowloon Hong Kong Phone: (+852) 3583 1662 admin@tungtaico.com

Hungary Husqvarna Magyarország Kft. Ezred u. 1 – 3 1044 Budapest Phone: (+36) 1 251-4161 vevoszolgalat.husqvarna@husqvarna.hu

### Iceland BYKO ehf.

Skemmuveni 2a 200 Kópavogur Phone: (+354) 515 4000 byko@byko.is

MHG Verslun ehf Víkurhvarf 8 203 Kópavogu Phone: (+354) 544 4656

#### India

B K RAMAN AND CO Plot No. 185, Industrial Area, Phase-2, Ram Darbar Chandigarh 160002 India Phone: (+91) 98140 06530 raman@iaganhardware.com

#### Iraq

Alshiemal Alakhdar Company Al-Faysalieah, Near Estate Bank Mosul Phone: (+964) 78 18 18 46 75

#### Ireland

Liffey Distributors Ltd. 309 NW Business Park, Ballycoolen 15 Dublin Phone: (+353) 1 824 2600 info@liffeyd.com

#### Israel

HAGARIN LTD. 2 Nahal Harif St. 8122201 Yavne internet@hagarin.co.il Phone: (+972) 8-932-0400

#### Italy

Husqvarna Italia S.p.A. Centro Direzionale Planum Via del Lavoro 2. Scala B 22036 ERBA (CO) Phone: (+39) (0) 31 4147700 assistenza.italia@it.husqvarna.com

#### Japan

Husqvarna Zenoah Co. Ltd. Japan 1-9 Minamidai, Kawagoe 350-1165 Saitama .lanan gardena-jp@husgvarnagroup.com

#### Kazakhstan

ТОО "Ламэд" Russian Адрес: Казахстан. г. Алматы. ул. Тажибаевой, 155/1 Тел.: (+7) (727) 355 64 00 (+7) (700) 355 64 00 lamed@lamed.kz

Kazakh Мекен-жайы: Қазақстан, Алматы қ., көш. Тәжібаевой. 155/1 Тел.: (+7) (727) 355 64 00 (+7) (700) 355 64 00 lamed@lamed.kz

#### Kuwait

Palms Agro Production Co Al Rai- Fourth Ring Road - Block 56. PO Box: 1976 Safat 13020 Al-Bai Phone: (+965) 24 73 07 45 info@palms-kw.com

#### Kyrgyzstan

00s0 Alye Maki Av. Moladava Guardia 83 720014 Bishkek Phone: (+996) 312 322115

#### Latvia

Husqvarna Latvija SIA Ulbrokas 19A LV-1021 Riga info@gardena.lv

#### Lebanon Technomec

Safra Highway (Beirut - Tripoli) Center 622 Mezher Bldg. P.O.Box 215 Jounieh Phone: (+961) 9 853527 / (+961) 3 855481 tecnomec@idm net lb

#### l ithuania

UAB Husqvarna Lietuva Ateities pl. 77C info@nardena It

### Luxembourg

Magasins Jules Neuberg 39, rue Jacques Stas Luxembourg-Gasperich 2549 Case Postale No. 12 Luxembourg 2010 Phone: (+352) 40 14 01 api@neuberg.lu

#### Malaysia

Glomedic International Sdn Bhd Jalan Ruang No. 30 Shah Alam, Selandor 40150 Malaysia Phone: (+60) 3-7734 7997 oase@glomedic.com.my

#### Malta

I.V. Portelli & Sons Ltd 85, 86, Triq San Pawl Rabat - RBT 1240 Phone: (+356) 2145 4289

#### Mauritius

Espace Maison Ltée La City Trianon, St Jean Quatre Bornes Phone: (+230) 460 85 85 digital@espacemaison.mu

### Mexico

AFOSA Av. Lopez Mateos Sur # 5019 Col. La Calma 45070 Zapopan, Jalisco, Mexico Phone: (+52) 33 3818-3434 isolis@afosa.com.mx

#### Moldova

Convel SRL Republica Moldova. mun. Chisinau. sos. Muncesti 284 Phone: (+373) 22 857 126 www.convel.md

Mongolia Soyolj Gardening Shop Narnii Rd Ulaanbaatar 14230 Mongolia Phone: +976 7777 5080 sovoli@magicnet.mn

#### Morocco

Proekip 64 Rue de la Participation Casablanca-Roches Noires 20303 Morocco Phone: (+212) 661342107 hicham.hafani@proekip.ma

#### Netherlands

Husqvarna Nederland B.V. GARDENA Division Postbus 50131 1305 AC ALMERE Phone: (+31) 36 521 00 10 info@gardena.nl

#### Neth. Antilles

Jonka Enterprises N.V. Sta. Rosa Weg 196 P.O. Box 8200 Curaçao Phone: (+599) 9 767 66 55 info@jonka.com

#### New Zealand

Husqvarna New Zealand Ltd. PO Box 76-437 Manukau City 2241 Phone: (+64) (0) 9 9202410 support.nz@husovarna.co.nz

#### North Macedonia

Sinpeks d.o.o. UI. Kravarski Pat Bb 7000 Bitola Phone: (+389) 47 20 85 00 sinpeks@mt.net.mk

#### Norway

Husavarna Norge AS Gardena Division Trøskenveien 36 1708 Sarpsborg info@gardena.no

Northern Cyprus Mediterranean Home & Garden No 150 Alsancak, Karaoğlanoğlu Caddesi Girne Phone: (+90) 392 821 33 80 info@medgardener.com

#### Oman

General Development Services PO 1475, PC - 111 Seeb 111 Oman Phone: 96824582816 adsoman@adsoman.com

#### Paraguay

Agrofield SRL AV. CHOFERES DEL CHACO 1449 C/25 DF MAYO Asunción Phone: (+595) 21 608 656 consultas@agrofield.com.pv

#### Peru

Sierras y Herramientas Forestal SAC Av Las Gaviotas 833 Chorrillos Lima Phone: (+51) 1 2 52 02 52 supervisorventas1@siersac.com www.siersac.com

#### Philippines

Royal Dragon Traders Inc 10 Linaw Street, Barangay Saint Peter Quezon City 1114 Philippines Phone: (+63) 2 7426893 aida.fernandez@rdti.com.ph

#### Poland

Gardena Service Center Vrbno c/o Husqvarna Manufacturing CZ s.r.o. Jesenická 146 79326 Vrbno pod Pradedem Czech Republic Phone: (22) 336 78 90 serwis@gardena.pl

### Portugal

Husqvarna Portugal, SA Lagoa - Albarrague 2635 - 595 Rio de Mouro Phone: (+351) 21 922 85 30 Fax: (+351) 21 922 85 36 info@gardena.pt

Romania Madex International Srl Soseaua Odaii 117 - 123 R0 013603 Bucureşti, S1 Phone: (+40) 21 352 7603 madex@ines.ro

#### Russia / Россия

000 "Хускварна" 141400, Московская обл., г. Химки, улица Ленинградская. владение 39. стр.6 Бизнес Центр "Химки Бизнес Парк" помещение ОВО2 04 http://www.gardena.ru

#### Saudi Arabia

SACO Takhassusi Main Road P.O. Box: 86387 Riyadh 12863 40011 Saudi Arabia Phone: (966) 11 482 8877 webmaster@saco-ksa.com

Al Futtaim Pioneer Trading 5147 Al Farooq Dist. Riyadh 7991 Phone: (+971) 4 206 6700 Owais Khan@alfuttaim.com

#### Serbia

Domel d.o.o. Slobodana Đurića 21 11000 Belgrade Phone: (+381) 11 409 57 12 office@domel.rs

Singapore Hy-Ray PRIVATE LIMITED 40 Jalan Pemimpin #02-08 Tat Ann Building Singapore 577185 Phone: (+65) 6253 2277 info@hyray.com.sq

#### Slovak Republic

Gardena Service Center Vrbno c/o Husqvarna Manufacturing CZ s.r.o. Jesenická 146 79326 Vrbno pod Pradedem Phone: 0800 154044 servis@gardena.sk

#### Slovenia

Husqvarna Austria GmbH Industriezeile 36 4010 | inz Phone: (+43) 732 77 01 01-485 service.gardena@husqvarnagroup.com

#### South Africa

Husqvarna South Africa (Pty) Ltd Lifestyle Business Park -Ground Floor Block A Cnr Beyers Naude Drive and Ysterhout Road Randpark Ridge, Randburg Phone: (+27) 10 015 5750 service@gardena.co.za

#### South Korea

Kyung Jin Trading Co., Ltd 8F Haengbok Building, 210, Gangnam-Daero 137-891 Seoul Phone: (+82) 2 574 6300 kjh@kjh.co.kr

#### Spain

Husqvarna España S.A. Calle de Rivas nº 10 28052 Madrid Phone: (+34) 91 708 05 00 atencioncliente@gardena.es

### Sri Lanka

Hunter & Company Ltd. 130 Front Street Colombo Phone: 94-11 232 81 71 hunters@eureka.lk

Suriname Deto Handelmaatschappij N.V. Kernkampweg 72-74 P.O. Box: 12782 Paramaribo Suriname Phone: (+597) 43 80 50 info@deto.sr

### Sweden

Husqvarna AB / GARDENA Sverige Drottninggatan 2 561 82 Huskvarna Sverige Phone: (+46) (0) 36-14 60 02 service@gardena.se

#### Switzerland / Schweiz

Husqvarna Schweiz AG Consumer Products Industriestrasse 10 5506 Mägenwil Phone: (+ 41) (0) 62 887 37 90 info@gardena.ch

#### Taiwan

Hong Ying Trading Co., Ltd. No. 46 Wu-Kun-Wu Road New Taipei City Phone: (+886) (02) 2298 1486 salesgd1@7friends.com.tw

### Taiikistan

ARIERS JV LLC 39, Ayni Street, 734024 Dushanbe, Tajikistan

#### Thailand

Spica Co. Ltd 243/2 Onnuch Rd., Prawat Bangkok 10250 Thailand Phone: (+66) (0)2721 7373 surapong@spica-siam.com

#### Tunisia

Société du matériel agricole et maritime Nouveau port de peche de Sfax Bp 33 Sfax 3065 Phone: (+216) 98 419047/ (+216) 74 497614 commercial@smamtunisia.com

#### Türkiye

Dost Bahce Yunus Mah. Adil Sk. No:3 Kartal Istanbul 34873 Türkiye Phone: (+90) 216 389 39 39

#### Turkmenistan

I.E. Orazmuhammedov Nurmuhammet 80 Ataturk, BERKARAR Shopping Center, Ground floor, A77b Ashgabat 744000 TURKMENISTAN Phone: (+993) 12 468859 Mob: (+993) 62 222887 info@jayhyzmat.com / bekgiyev@jayhyzmat.com www.jayhyzmat.com

#### UAE

AI-Futtaim ACE Company L.L.C Building, Al Rebat Street Festival City, Dubai 7880 UAE Phone: (+971) 4 206 6700 ace@alfuttaim.ae

#### Ukraine / Україна

АТ «Альнест» вул Петропавлівська 4 08130, Київська обл. Києво-Святошинський р-н. с. Петропавлівська Боршагівка Україна Тел.: (+38) 0 800 503 000

### Uruguay FELI SA

Entre Ríos 1083 11800 Montevideo Phone: (+598) 22 03 18 44 info@felisa.com.uv

#### Uzbekistan

AGROHOUSE MChJ O'zbekiston, 111112 Toshkent vilovati Toshkent tumani Hasanboy QFY, THAY yoqasida Phone: (+998)-93-5414141/ (+998)-71-2096868 info@agro.house www.agro.house

#### Vietnam

Vision Joint Stock Company BT1-17, Khu biet thu – Khu Đoan ngoai giao Nguyen Xuan Khoat Xuan Đinh. Bac Tu Liem Hanoi, Vietnam Phone: (+8424)-38462833/34 quynhnm@visionjsc.com.vn

#### Zimbabwe

Cutting Edge 159 Citroen Rd, Msasa Harare Phone: (+263) 8677 008685 sales@cuttingedge.co.zw

19005-20.963.04/0424 © GARDENA Manufacturing GmbH D-89079 Ulm http://www.gardena.com